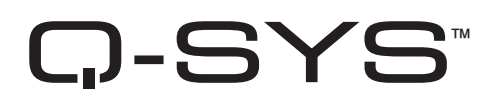

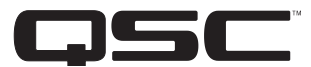

## Manuel de l'utilisateur du matériel

**CORE 510i – Processeur Integrated Core** 

CORE 510c – Processeur Cinema Core

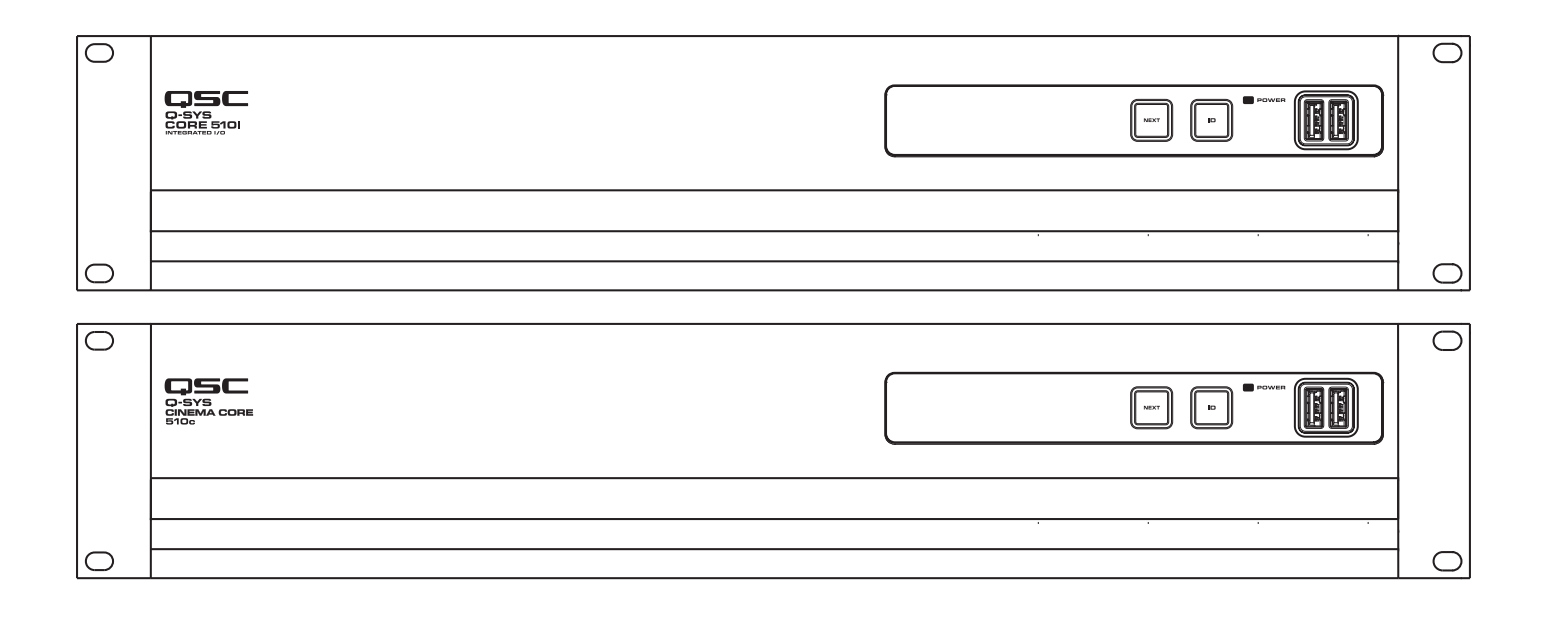

TD-000521-03-C

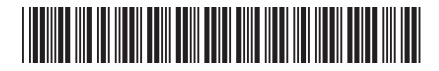

## **EXPLICATION DES TERMES ET DES SYMBOLES**

La mention « **AVERTISSEMENT** ! » indique des instructions concernant la sécurité personnelle. Risque de blessures ou de mort si les instructions ne sont pas suivies.

La mention « ATTENTION ! » indique des instructions concernant des dégâts possibles pour le matériel. Risque de dégâts matériels non couverts par la garantie si ces instructions ne sont pas suivies.

La mention « IMPORTANT ! » indique des instructions ou des informations vitales à l'exécution de la procédure.

La mention « REMARQUE » indique des informations utiles supplémentaires.

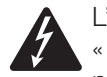

L'éclair fléché situé dans un triangle a pour objet de signaler à l'utilisateur la présence d'une tension « dangereuse » non isolée dans le boîtier du produit suffisante pour présenter un risque d'électrocution pour l'homme.

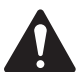

Le point d'exclamation dans un triangle équilatéral a pour objet de signaler à l'utilisateur la présence de consignes de sécurité et d'instructions importantes d'utilisation et de maintenance dans ce manuel.

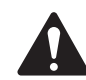

## **CONSIGNES DE SÉCURITÉ IMPORTANTES**

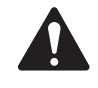

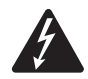

AVERTISSEMENT !: POUR ÉCARTER LES RISQUES D'INCENDIE ET D'ÉLECTROCUTION, NE PAS EXPOSER CE MATÉRIEL À LA PLUIE OU L'HUMIDITÉ.

**Température ambiante élevée** – En cas d'installation dans un bâti fermé ou multi-unité, la température ambiante d'exploitation dans l'environnement du bâti pourra être supérieure à la température ambiante de la pièce. Il faut veiller à ce que la plage de température de fonctionnement maximum (0 à 50 °C) ne soit pas dépassée. **Débit d'air réduit** – L'installation de l'équipement dans un bâti doit être telle que le débit d'air requis pour le fonctionnement sûr de l'équipement ne soit pas compromis.

- 1. Lire ces instructions.
- 2. Conserver ces instructions.
- 3. Respecter tous les avertissements.
- 4. Suivre toutes les instructions.
- 5. Ne pas utiliser cet appareil près de l'eau.
- 6. Ne pas plonger l'appareil dans de l'eau ou un autre liquide.
- 7. Ne pas utiliser de spray aérosol, nettoyant, désinfectant ou fumigant sur, près ou dans l'appareil.
- 8. Nettoyer uniquement avec un chiffon sec.
- 9. Ne pas bloquer les bouches d'aération. Installer conformément aux instructions du fabricant.
- 10. Garder propres toutes les bouches d'aération (poussières et autres particules).
- 11. N'installer à proximité d'aucune source de chaleur comme des radiateurs, des registres de chaleur, des poêles ou d'autres appareils (y compris des amplis) qui dégagent de la chaleur.
- 12. Pour réduire le risque d'électrocution, le cordon d'alimentation doit être branché sur une prise de terre secteur.
- 13. Ne pas éliminer la sécurité de la fiche de terre ou polarisée. Une fiche polarisée comporte deux broches, l'une étant plus large que l'autre. Une fiche de terre a trois broches dont une broche de terre. La broche large ou troisième broche assure la sécurité. Si la fiche fournie n'entre pas dans la prise, consulter un électricien pour faire remplacer la prise obsolète.
- 14. Protéger le cordon d'alimentation pour que personne ne puisse marcher dessus, qu'il ne puisse pas être pincé, surtout les fiches, les prises de courant d'entretien et le point d'émergence du cordon de l'appareil.
- 15. Ne pas débrancher l'appareil en tirant sur le cordon, mais le saisir par la fiche.
- 16. Utiliser uniquement les accessoires spécifiés par le fabricant.
- 17. Débrancher l'appareil en cas d'orage électrique ou lorsqu'il est inutilisé pendant longtemps.
- 18. Confier toutes les réparations à un personnel qualifié. Une réparation s'impose lorsque l'appareil a été endommagé d'une manière quelconque, par exemple endommagement du cordon d'alimentation ou de sa fiche, déversement de liquide ou chute d'objets sur ou à l'intérieur de l'appareil, exposition de l'appareil à la pluie ou l'humidité, fonctionnement anormal ou chute de l'appareil.

- 19. Le coupleur de l'appareil ou la fiche secteur est le sectionneur général et il doit être immédiatement accessible après l'installation.
- 20. Respecter tous les codes locaux applicables.
- 21. Consulter un technicien professionnel diplômé en cas de doute ou de question concernant l'installation physique de l'équipement.

#### Maintenance et réparation

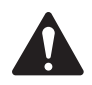

**AVERTISSEMENT ! :** Les technologies de pointe, par ex. l'utilisation de matériel moderne et d'électronique puissante, exigent une maintenance et des méthodes de réparation spécialement adaptées. Pour éviter le risque de dommages ultérieurs à l'appareil, de blessures et/ou la création de dangers supplémentaires, tout le travail de maintenance ou de réparation de l'appareil devra être uniquement confié à un centre de réparation ou un distributeur international agréé par QSC. QSC n'est pas responsable de blessures, préjudices ou dommages résultant du manquement du client, propriétaire ou utilisateur de l'appareil à faciliter ces réparations.

#### Avertissement relatif aux piles au lithium

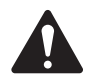

**AVERTISSEMENT !:** CET APPAREIL CONTIENT UNE PILE AU LITHIUM NON RECHARGEABLE. LE LITHIUM EST CONSIDÉRÉ EN CALIFORNIE COMME UN PRODUIT CHIMIQUE CAUSANT DES CANCERS OU DES MALFORMATIONS À LA NAISSANCE. LA PILE AU LITHIUM NON RECHARGEABLE CONTENUE DANS L'APPAREIL RISQUE D'EXPLOSER SI ELLE EST EXPOSÉE À DES FLAMMES OU UNE CHALEUR EXTRÊME. NE PAS COURT-CIRCUITER LA PILE. NE PAS ESSAYER DE RECHARGER LA PILE AU LITHIUM NON RECHARGEABLE. RISQUE D'EXPLOSION SI LA PILE EST REMPLACÉE PAR UNE PILE DU TYPE INCORRECT.

### **Déclaration FCC**

Suite à des tests, cet appareil s'est avéré conforme aux limites d'un appareil numérique de classe A, dans le cadre de la section 15 des règlements de la FCC. Ces limites ont été conçues pour fournir une protection raisonnable contre les interférences nuisibles lorsque l'appareil est utilisé dans un cadre commercial. Cet appareil produit, utilise et peut rayonner une énergie haute fréquence et, s'il n'est pas installé et utilisé conformément aux instructions, il risque d'interférer avec les communications radio. L'utilisation de cet appareil dans une zone résidentielle causera probablement des interférences nuisibles, auquel cas l'utilisateur sera tenu de corriger les interférences à ses propres frais.

Cycle de vie du produit (estimation) : 20 ans, Température de stockage : -20 à + 70 °C, Humidité relative : 5 à 85 %, sans condensation.

## Garantie

Pour obtenir une copie de la garantie limitée de QSC, visitez le site de QSC, LLC. à www.qsc.com

### **Déclaration RoHS**

Le QSC Q-SYS Core 510 Series est conforme à la Directive européenne 2011/65/UE – Restriction d'utilisation de substances dangereuses (RoHS2).

## Contenu

| 1                                              | 1<br>Cordon<br>d'alimentation<br>(~) | 1<br>Consignes<br>de sécurité et<br>déclarations réglementaires<br>TD-001514 | 1<br>Garantie QSC<br>TD-000453 |
|------------------------------------------------|--------------------------------------|------------------------------------------------------------------------------|--------------------------------|
| Connecteurs<br>avec<br>certaines<br>cartes E/S |                                      |                                                                              |                                |

### Installation

Les étapes de la procédure suivante sont écrites dans l'ordre d'installation recommandé.

#### Installation sur bâti

Installer le produit QSC sur bâti en le soutenant par en dessous tout en alignant les trous de fixation du panneau avant (dans les pattes de fixation pour bâti) sur les trous filetés des rails du bâti. Installer les quatre vis de fixation et les rondelles et bien serrer. Ce produit Q-SYS est fourni avec des pattes-supports pour bâti arrière. S'assurer que ces points de fixation arrière sont solidement attachés aux rails de bâti arrière ou parois latérales du bâti.

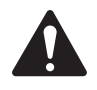

**AVERTISSEMENT ! :** Mise à la terre fiable – La fiabilité de la mise à la terre du matériel monté sur bâti doit être maintenue. Prêter une attention particulière aux branchements d'alimentation qui ne sont pas des branchements directs sur le circuit de dérivation (emploi de barrettes d'alimentation, notamment). Charge mécanique – L'installation de l'équipement dans le bâti doit être effectuée de façon à éviter tout danger en raison d'un déséquilibre ou d'une instabilité des charges mécaniques.

## Fonctions et caractéristiques

Panneau avant

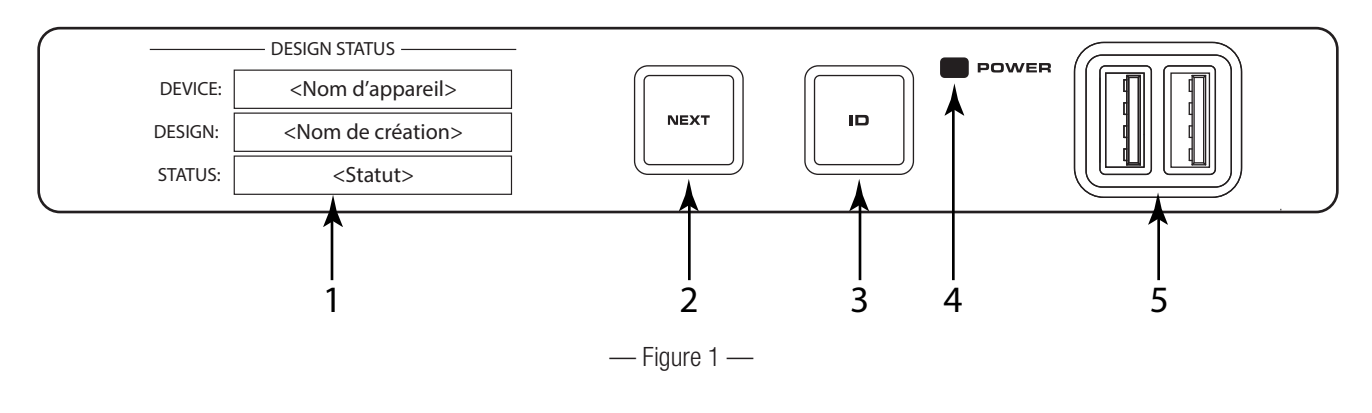

- 1. Affichage OLED Affiche des informations sur les paramètres et les réglages du Q-SYS Core
- 2. Bouton NEXT Fait défiler en boucle les pages d'informations de l'affichage OLED
- **3. Bouton ID** Localise le Q-SYS Core dans l'IU de Q-SYS Designer et Q-SYS Configurator
- 4. Voyant POWER S'allume en bleu lorsque le Q-SYS Core est activé
- 5. Ports USB Connecteurs d'hôte USB Type A (2)

#### Panneau arrière

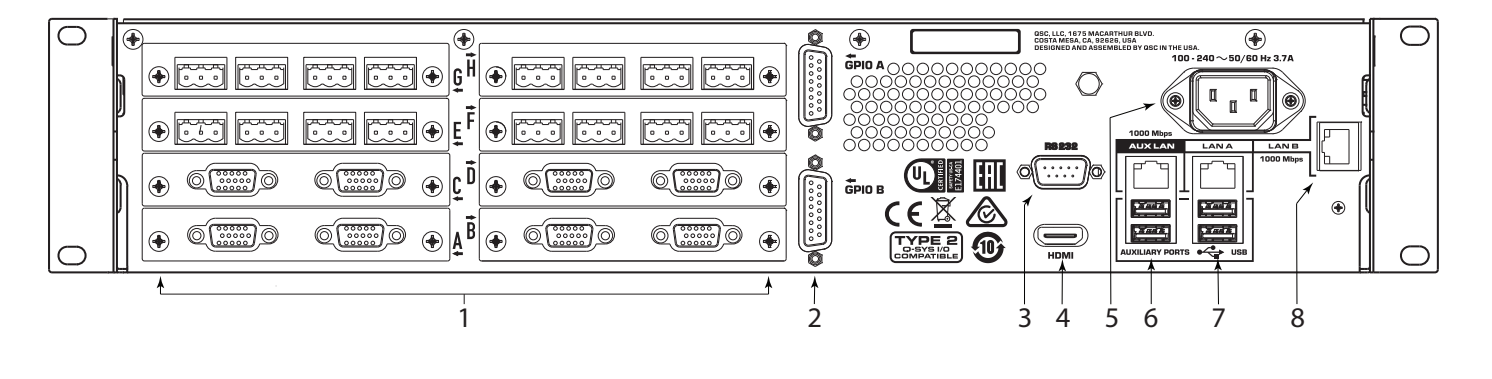

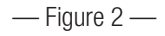

- 1. Huit baies à carte E/S audio Acceptent les cartes E/S audio type 2 Q-SYS (prise en charge de canaux audio locaux jusqu'à 128x128)
- 2. GPIO A et GPIO B Connecteurs DA-15 femelles pour E/S de commande Q-SYS
- 3. RS232 Interface de communications série DE-9 mâle
- 4. HDMI Sortie vidéo
- 5. Alimentation secteur (~) Prise CEI 60320 C14
- 6. AUX LAN RJ45 : Data, VoIP, streaming WAN, gestion AUXILIARY PORTS Ports hôtes type A USB
- 7. LAN A RJ45 : Q-LAN, AES67, audio, VoIP, gestion AUXILIARY PORTS Ports hôtes type A USB
- 8. LAN B RJ45 : Q-LAN, AES67, audio, VoIP, gestion

- Firmware Numéro à trois sections qui identifie la version majeure, la version mineuse et la version de maintenance. Exemple : 6.0.0.
- Temp Température en temps réel du cœur.
- Fan Speed Ce nombre varie selon la température.

#### LAN A

Voir la Figure 5.

Vous pouvez modifier ces informations dans le Q-SYS Configurator.

- Static ou Auto S'affiche à côté de LAN A, indique si l'adresse IP (IP Address) du cœur est statique ou automatique.
- IP Address Adresse IP assignée au port LAN A du cœur. LAN A est le connecteur Q-LAN principal au cœur et il est requis.
- Net Mask Le masque de réseau est assigné au « Core ».
- Gateway - La passerelle est assignée au « Core ».

## LAN B

LAN B est utilisé pour la redondance ou la ségrégation de divers types de données sur différents réseaux, mais n'est pas requis pour le fonctionnement de l'appareil. Les informations s'affichent dans le même format que LAN A.

#### LAN AUX

LAN AUX sert au contrôle à distance, à la connectivité WAN et VOIP, et n'est pas requis. Les informations s'affichent dans le même format que LAN A.

#### 6

## Écrans OLED du panneau avant

#### • Device – Nom du cœur tel que défini dans Q-SYS Designer. • **Design** – Nom de la création s'exécutant actuellement. STATUS: <Statut> Status - Indique la santé du cœur dans la création : — Figure 3 — OK – Le moteur Audio, Video and Control (AVC) est en bon état. Compromised – Le moteur AVC est en bon état, mais un mécanisme de redondance est actif (un LAN hors service

mais l'autre encore en service) ou il y a un problème de matériel non bloquant (ventilateurs trop lents, température supérieure à celle prévue, etc.)

Fault – Le moteur AVC est arrêté ou le matériel fonctionne mal ou est mal configuré.

Missing - Du matériel, défini dans la création, n'a pas été découvert. Le moteur AVC ne communique pas avec ce matériel.

Initializing – Démarrage du micrologiciel, mise à jour de la configuration ou mise à jour de la création.

Not Present - Un composant virtuel de la création, désigné « Dynamically Paired » et « Not Required » n'est affecté d'aucun matériel.

System Status

Voir la Figure 4.

**Design Status** 

Voir la Figure 3

FIRMWARE: <numéro de version de micrologiciel> TEMP: <température en degrés Celsius> FAN SPEED: <vitesse du ventilateur en tr/min> — Figure 4 — LAN A (STATIC) -**IP ADDRESS:** <Adresse IP du Core 510i> NET MASK: <Masque de réseau du Core 510i> <Passerelle pour le Core 510i> GATEWAY:

— Figure 5 —

- SYSTEM STATUS -

- DESIGN STATUS -**DEVICE:** <Nom d'appareil> **DESIGN:** <Nom de création>

#### Logements A à H

Au total, 8 logements peuvent recevoir toute combinaison de cartes E/S Q-SYS de format Type 2. Le statut de ces cartes apparaît sur le panneau avant en appuyant sur le bouton NEXT indiqué à la Figure 1.

Slot

Mute

Signal

Clip

+48V

#### statut de carte Mic/Line In H.P. (CIML4-HP)

Voir la Figure 6 (écran de carte Mic/Line In H.P. illustré).

L'écran de statut de carte Mic/Line In H.P. indique l'état de sourdine (Mute), la présence d'un Signal, l'écrêtage (Clip) et l'état +48V de chacun des 4 canaux d'entrée.

- Mute S'affiche comme un « haut-parleur mis en sourdine » lorsque le canal est mis en sourdine.
- **Signal** Affiche un cercle plein quand un signal est présent sur le canal associé.
- Clip Affiche un cercle plein sous le canal avec un signal de sortie saturant le canal de sortie associé.
- +48V Affiche un cercle plein quand une alimentation fantôme est active sur le canal associé.

#### Statut de carte Mic/Line In Std. (CIML4)

Voir la Figure 7 (écran de carte Mic/Line In Standard illustré).

L'écran de statut de carte Mic/Line In Standard indique l'état de sourdine (Mute), la présence d'un Signal, l'écrêtage (Clip) et l'état +48V de chacun des 4 canaux d'entrée.

- **Mute** S'affiche comme un « haut-parleur mis en sourdine » lorsque le canal est mis en sourdine.
- **Signal** Affiche un cercle plein quand un signal est présent sur le canal associé.
- Clip Affiche un cercle plein sous le canal avec un signal de sortie saturant le canal de sortie associé.
- +48V Affiche un cercle plein quand une alimentation fantôme est active sur le canal associé.

#### Statut de carte Line Out (COL4)

Voir la Figure 8 (écran de carte Line Out illustré).

L'écran de statut de carte Line Out indique l'état de sourdine (Mute), la présence d'un Signal et l'écrêtage (Clip) de chacun des 4 canaux de sortie.

- Mute S'affiche comme un « haut-parleur mis en sourdine » lorsque le canal est mis en sourdine.
- **Signal** Affiche un cercle plein quand un signal est présent sur le canal associé.
- Clip Affiche un cercle plein sous le canal avec un signal de sortie saturant le canal de sortie associé.

|        | Slot   | 1 | 2 | 3  | 4  | Mic/Line In - Std |
|--------|--------|---|---|----|----|-------------------|
| é).    | Mute   | 政 | 2 | Ц) | 20 |                   |
| tat    | Signal |   | 0 | 0  |    |                   |
| ip)    | Clip   |   | 0 | 0  |    |                   |
| dine » | +48V   |   | 0 | 0  | •  |                   |
| dine » | +48V   | • | 0 | 0  | •  |                   |

— Figure 7 —

2

受

Ο

Ο

 $\bigcirc$ 

受

3

义

Ο

Ο

 $\bigcirc$ 

— Figure 6 —

4

受

Mic/Line In - H.P.

| Slot   | 1  | 2 | 3        | 4     | Line Out |
|--------|----|---|----------|-------|----------|
| Mute   | ¥≫ | ல | ¥⊅       | ¥≫    |          |
| Signal |    | 0 | 0        |       |          |
| Clip   |    | 0 | 0        |       |          |
|        |    |   |          |       |          |
|        |    |   | - Figure | e 8 — |          |

#### Statut de carte Dataport Out (CODP4)

Voir la Figure 9 (écran de carte Dataport Out illustré).

L'écran de statut de carte DataPort Out indique l'état de sourdine (Mute), la présence d'un Signal et le statut de l'amplificateur pour les deux ports.

- Mute S'affiche comme un « haut-parleur mis en sourdine » lorsque le canal est mis en sourdine.
- **Signal** Affiche un cercle plein quand un signal est présent sur le canal associé.
- Amp 1 Affiche le statut de l'amplificateur branché.
- Amp 2 Affiche le statut de l'amplificateur branché.

#### Statut de carte AES3 (CAES4)

Voir la Figure 10 (écran de carte AES3 illustré).

L'écran de statut de carte AES3 indique l'état de sourdine (Mute), la présence d'un Signal et l'état de verrouillage (Lock) pour 4 canaux d'entrée et 4 canaux de sortie 4.

- Mute S'affiche comme un « haut-parleur mis en sourdine » lorsque le canal est mis en sourdine.
- **Signal** Affiche un cercle plein quand un signal est présent sur le canal associé.
- Lock Affiche un cercle plein quand l'horloge AES3 est synchronisée et verrouillée.

#### Statut de carte 16 channel AES3 In (CIAES16)

Voir la Figure 11 (écran de carte 16 Channel AES3 In illustré).

L'écran de statut de carte AES3 16 channel indique la présence d'un Signal et l'état de verrouillage (Lock) pour les 16 canaux d'entrée.

- **Signal** Affiche un cercle plein quand un signal est présent sur le canal associé.
- Lock Affiche un cercle plein quand l'horloge AES3 est synchronisée et verrouillée pour le canal associé.

#### Statut de carte AVB (CAN32)

Voir la Figure 12 (écran de carte AVB illustré).

L'écran de statut de carte AVB affiche le statut (Status) de la carte, l'état de liaison (Link) et la vitesse de connexion réseau, et l'adresse MAC de la carte proprement dite.

- Status Affiche le statut de la carte AVB.
- Link Affiche un cercle plein en présence d'une connexion valide avec un appareil ou réseau AVB et indique la vitesse de connexion réseau en Mbps.
- MAC Affiche l'adresse MAC (Media Access Control) de la carte AVB.

| Slot   | 1 | 2                         | 3          | 4  | Dataport Out |  |  |
|--------|---|---------------------------|------------|----|--------------|--|--|
| Mute   | 改 | 2                         | <b>X</b> ) | 2  |              |  |  |
| Signal |   | 0                         | 0          |    |              |  |  |
| Amp 1  |   |                           |            | OK |              |  |  |
| Amp 2  |   | Amp not present in design |            |    |              |  |  |
|        |   |                           |            |    |              |  |  |

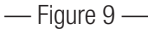

| Slot           | In |          |    |            | Out |    | A    | ES3        |
|----------------|----|----------|----|------------|-----|----|------|------------|
|                | 1  | 2        | 3  | 4          | 1   | 2  | 3    | 4          |
| Mute           | Ř) | <b>Š</b> | ¥۵ | <u>ک</u> ک | 感   | 23 | ₹\$¥ | <b>弘</b> 》 |
| Signal         |    | 0        | 0  |            |     | 0  | 0    |            |
| <b>●</b>  Lock |    | 0        | 0  |            |     | 0  | 0    |            |
|                |    |          |    |            |     |    |      |            |

— Figure 10 —

| Slot |     | Signal/Lock | 16 Channel AES3 In |        |  |
|------|-----|-------------|--------------------|--------|--|
| 1    | ●/● | 2 🌔         | 3 🌒                | 4 🌒    |  |
| 5    | 0/0 | 6 0/0       | 7 ●/●              | 8 0/0  |  |
| 9    | ●/● | 10 🕪        | 11 🕪               | 12 🕪   |  |
| 13   | 0/0 | 14 O/       | 15 O/ <b>O</b>     | 16 O/O |  |
|      |     | — Figur     | e 11 —             |        |  |

SlotAVBStatus:OKLink:100MAC:02:36:dd:c0:ed:0b

— Figure 12 —

#### Statut de carte CobraNet (CCN32)

Voir la Figure 13 (écran de carte CobraNet illustré).

L'écran de statut de carte CobraNet indique les états Activity (Activité), Fault (Erreur), In Use (Utilisé) et Conductor (Conducteur) des ports réseau Primary et Secondary.

- Activity Affiche un cercle plein quand le port Primary ou Secondary est actif.
- **Fault** Affiche un cercle plein sous le canal ayant une erreur de communication durant l'envoi ou la réception d'un paquet.
- In Use Affiche un cercle plein quand il y a une connexion LAN A active avec un appareil ou réseau CobraNet sur le port LAN associé (primaire ou secondaire). L'image indique que le port secondaire est actif.
- Conductor Affiche un cercle plein quand le port Primary ou Secondary est le « Conductor ».

#### Statut de carte Dante (CDN64)

Voir la Figure 14 (écran de carte Dante illustré).

L'écran de statut de carte Dante affiche le statut (Status) de la carte, l'état de liaison (Link) et la vitesse de connexion des ports réseau Primary et Secondary, et le nom de l'appareil tel qu'observé par d'autres appareils Dante sur le réseau.

- Status Affiche le statut de la carte Dante.
- Link Affiche un cercle plein quand il y a une connexion valide avec un réseau ou appareil Dante. L'image indique que le port Primary a établi une liaison à 1 000 Mbps.
- Name Affiche le nom de l'appareil Dante qui sera observé par d'autres appareils Dante.

### **Branchements**

Cordon d'alimentation (~)

Insérer le connecteur CEI moulé du cordon d'alimentation CEI sur le connecteur d'alimentation secteur CEI à l'arrière du Q-SYS Core. Voir la Figure 15. Insérer le connecteur secteur sur une prise secteur. Le Q-SYS Core acceptera du 100-240 V (~), 50-60 Hz.

#### Connexions réseau Q-SYS LAN A, LAN B et AUX

Connecter une extrémité d'un câble Ethernet (CAT-6 ou mieux) terminée par une fiche RJ45 dans la prise LAN A ou LAN B optionnelle à l'arrière du Q-SYS Core. La connexion réseau Aux peut être utilisé pour le streaming WAN, la télécommande ou le contrôle. Voir la Figure 16.

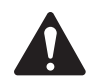

**REMARQUE :** L'addition de streams AES67 est prise en charge sur les réseaux LAN A et B.

#### Entrées Mic/Line, sorties Line, E/S AES3

Tous ces types de cartes E/S acceptent des connecteurs de style européen à 3 broches. Voir la Figure 17. Quand ces cartes sont commandées dans la configuration produit, les fiches d'accouplement sont incluses dans le carton d'expédition du produit. Brancher les connecteurs de style européen inclus sur le connecteur d'entrée/sortie approprié de la carte E/S Q-SYS. La configuration des broches de connexion est indiquée sur le support de montage des cartes. Se reporter aux illustrations à droite pour des branchements symétriques et asymétriques.

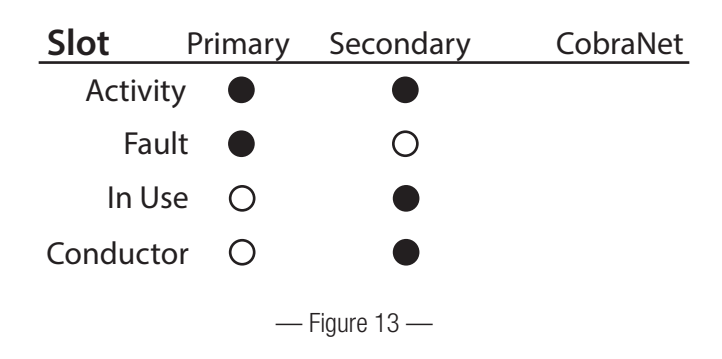

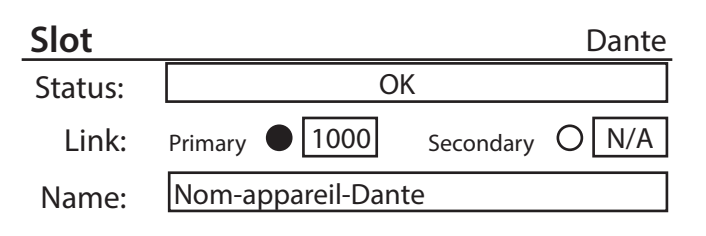

— Figure 14 —

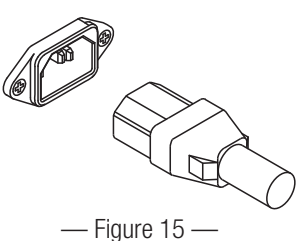

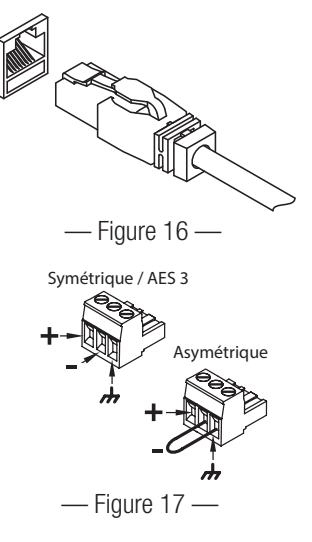

#### DataPorts

La carte E/S DataPort Q-SYS est destinée à l'interface avec des amplificateurs QSC avec DataPorts v1 (amplificateurs CX, DCA, PowerLight<sup>™</sup>, PL2 et PL3). Tous les câbles DataPort utilisent des connecteurs HD15. Voir la Figure 18.

ATTENTION !: Ils peuvent ressembler à des câbles VGA ordinaires, mais ce n'en sont pas. De nombreux câbles VGA standard peuvent sembler donner des résultats satisfaisants. Toutefois, il est possible que ces mêmes câbles ne puissent pas fonctionner de manière homogène satisfaisante, auquel cas ils risquent d'endommager les amplificateurs auxquels ils sont connectés. La spécification DataPort QSC exige la présence des 15 connexions dans le câble et un blindage correct pour les paires de conducteurs audio qui mènent à l'amplificateur QSC. Par conséquent, QSC recommande l'utilisation exclusive de câbles QSC DataPort, disponibles dans toute une variété de longueurs auprès de QSC. L'utilisation de tout câble autre qu'un Data PortQSC risque d'annuler la garantie du produit Core 510.

Brancher le câble DataPort QSC des connecteurs HD15 sur la carte DataPort aux amplificateurs QSC. Noter que les amplificateurs multicanaux peuvent être répartis entre plusieurs cartes E/S DataPort tant qu'ils sont dans le même Core ou IO Frame.

#### Cartes réseau audio et carte d'entrée AES3 16 canaux (CIAES16)

Les cartes E/S réseau audio servent de pont entre les réseaux audio Q-SYS et les produits et systèmes incorporant des technologies de réseau audio d'une tierce partie. Toutes les cartes réseau audio QSC incluent des prises RJ45 pour le branchement de câbles de communications de données standard, terminés par des fiches RJ45. Les cartes d'entrée AES3 de haute capacité (16 canaux) utilisent aussi des prises RJ45. Voir la Figure 19.

#### Assignations de broches GPIO

| Broche DB15 | Nom du signal | Type de signal    | Description                                 |
|-------------|---------------|-------------------|---------------------------------------------|
| 1           | RNO           | Contact de relais | Relais – normalement ouvert                 |
| 2           | RNC           | Contact de relais | Relais – normalement fermé                  |
| 3           | GPIO 1        | Intensité normale | Broche GPIO                                 |
| 4           | GPIO 3        | Intensité normale | Broche GPIO                                 |
| 5           | POWER         | Alimentation      | + 12 V (-)                                  |
| 6           | GPIO 5        | Haute intensité   | Broche GPIO – adaptée à une haute intensité |
| 7           | GPIO 7        | Haute intensité   | Broche GPIO – adaptée à une haute intensité |
| 8           | GND           | Terre             | Terre                                       |
| 9           | RC            | Contact de relais | Relais – commun                             |
| 10          | GND           | Terre             | Terre                                       |
| 11          | GPIO 2        | Intensité normale | Broche GPIO                                 |
| 12+         | GPIO 4        | Intensité normale | Broche GPIO                                 |
| 13          | POWER         | Alimentation      | + 12 V (-)                                  |
| 14          | GPIO 6        | Haute intensité   | Broche GPIO – adaptée à une haute intensité |
| 15          | GPIO 8        | Haute intensité   | Broche GPIO – adaptée à une haute intensité |
|             |               |                   |                                             |

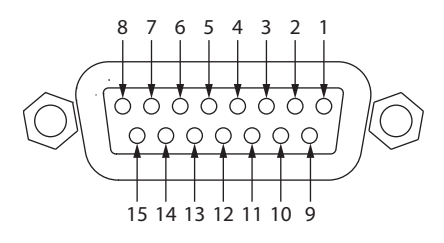

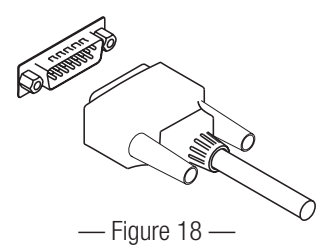

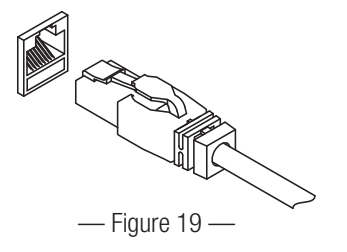

#### Caractéristiques techniques GPIO

| Broche de relais                               | Broche d'intensité<br>normale                              | Description                                               |
|------------------------------------------------|------------------------------------------------------------|-----------------------------------------------------------|
| Tension maximum, par rapport à la terre : 30 V | Plage d'entrée maximum : 0 à 32 V                          | Plage d'entrée maximum : 0 à 32 V                         |
| Intensité maximum via relais : 1 A             | Plage d'entrée analogique : 0 à 24 V                       | Plage d'entrée analogique : 0 à 24 V                      |
|                                                |                                                            | Entrée numérique, basse : 0,8 V maximum                   |
| Broches d'alimentation                         |                                                            | Entrée numérique, haute : 2 V minimum                     |
| Tension de sortie : 11 V min., 13 V max.       |                                                            | Sortie numérique, basse : 0,4 V maximum                   |
| Intensité de sortie maximum : 400 mA           |                                                            | Sortie numérique, haute : 2,4 V min., 3,3 V max.          |
|                                                |                                                            | Impédance de sortie numérique : 1 kΩ                      |
|                                                |                                                            | Sortie de haute intensité, basse : 0,4 V maximum          |
|                                                | Sortie de haute intensité, haute : non prise en charge     | Sortie de haute intensité, haute : 11 V min., 13 V max.   |
|                                                | Sortie de haute intensité,<br>dissipateur : 280 mA         | Sortie de haute intensité, dissipateur ou source : 280 mA |
|                                                | Sortie de haute intensité, source :<br>non prise en charge |                                                           |

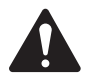

**REMARQUE :** L'intensité maximum fournie par un connecteur GPIO (y compris les broches Intensité élevée et Alimentation ) est de 400 mA.

Exemples de GPIO

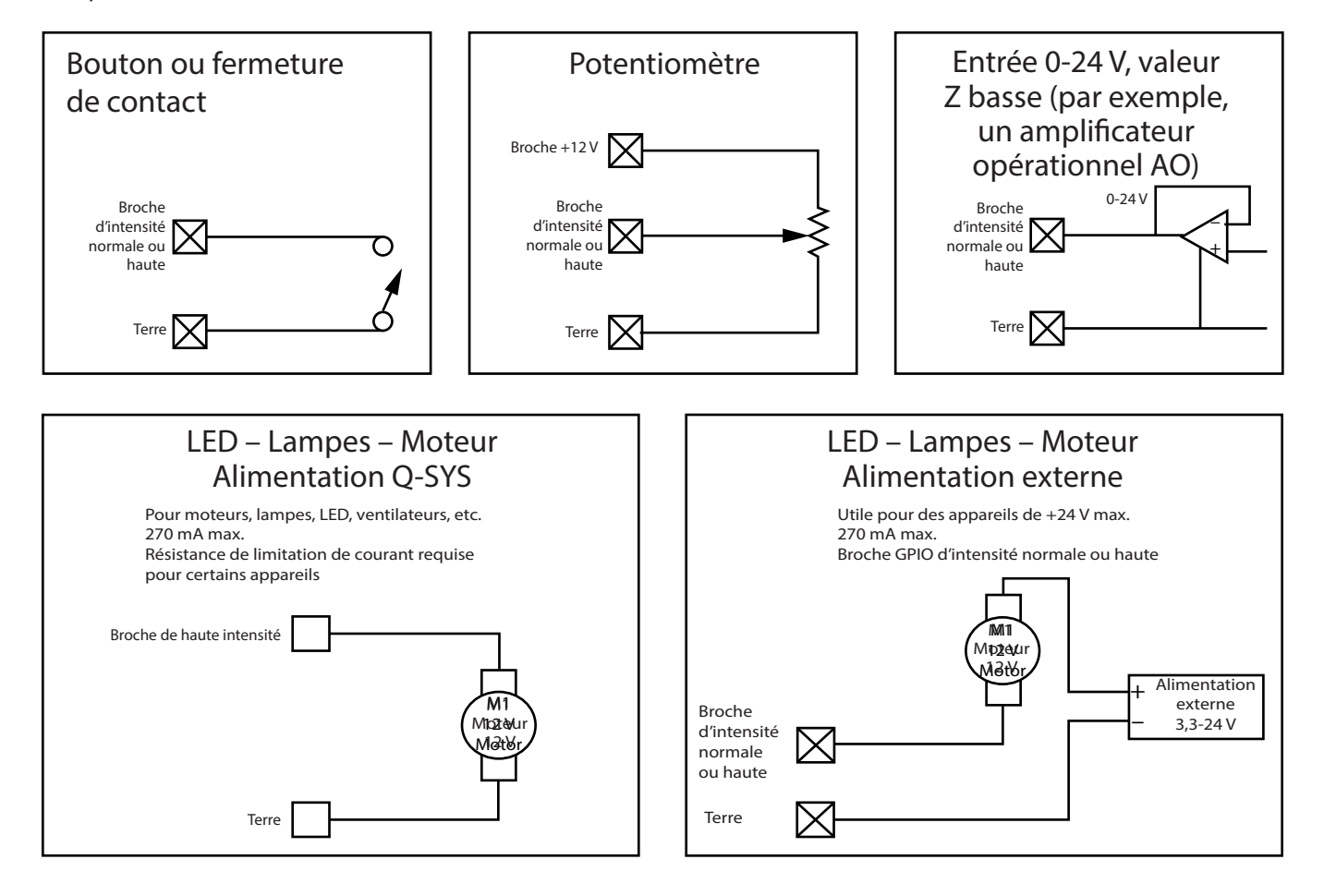

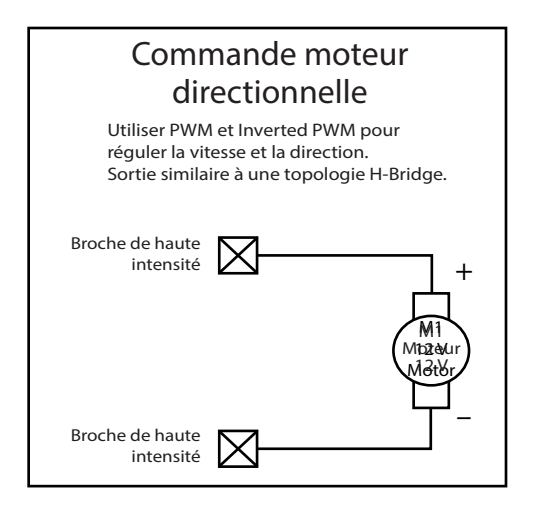

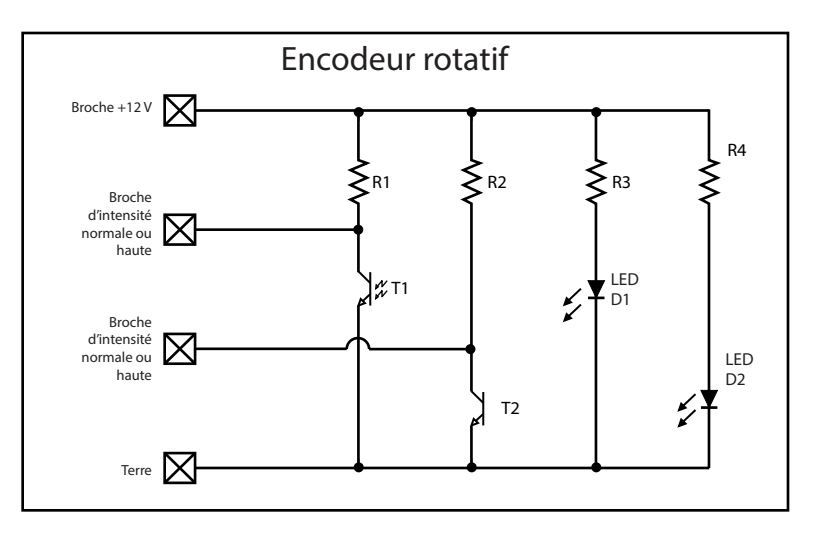

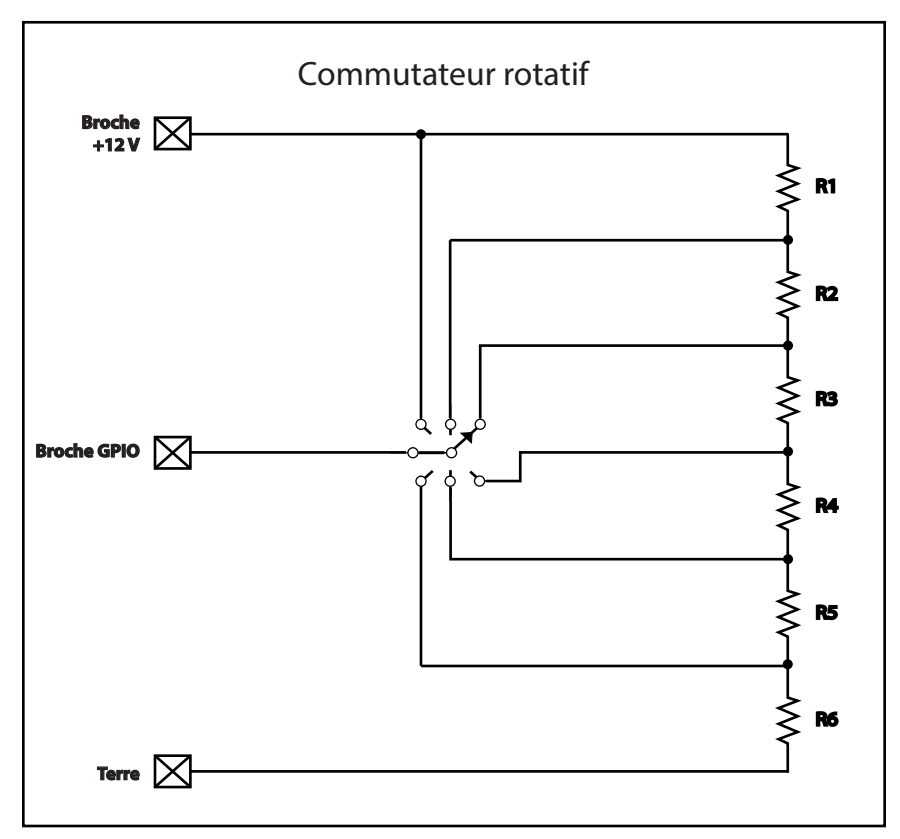

## Procédure de dépose et remplacement d'une carte E/S Q-SYS

Cette procédure concerne uniquement les cartes E/S type 2 Q-SYS. L'installation de la carte doit être exclusivement confiée à un technicien formé et qualifié.

Outils

- Tournevis cruciforme
- Bracelet antistatique
- Clé à douille à six pans 6 mm (non illustrée) pour le remplacement des cartes E/S Q-SYS dans les logements A à F.

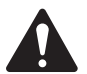

**ATTENTION !:** Un bracelet antistatique doit être porté tout au long de la procédure de dépose et remplacement. L'extrémité du bracelet antistatique doit être connectée à une surface non peinte sur le châssis du produit comme une borne de terre.

- 1. Débrancher le cordon d'alimentation du Q-SYS Core du secteur.
- 2. Relier et mettre le bracelet antistatique.
- 3. Enlever les vis à tôle qui fixent le couvercle sur le châssis du Q-SYS Core. Enlever le couvercle en le soulevant de 2,5 cm à l'arrière du châssis tout en le glissant vers l'arrière.
- 4. Localiser la carte E/S à remplacer et enlever le câble plat (Figure 21) de la carte en poussant doucement vers l'extérieur sur les ergots de l'éjecteur de câble. Le connecteur devrait se désolidariser.
- 5. Enlever les deux vis qui fixent le support de fixation de la carte E/S (Figure 22) à l'arrière du châssis. Enlever le support.
- 6. Enlever les cartes E/S : voir Figure 23.
  - a. Pour les cartes à la position G ou H, enlever les quatre vis cruciformes qui fixent la carte aux espaceurs. Enlever la carte. Si aucune carte de la position A à F n'est remplacée, passer directement à l'étape 7.

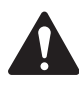

**ATTENTION !:** La Figure 23 montre les espaceurs et les vis pour illustration. Les vis doivent seulement être utilisées sur les cartes aux positions G et H. Toutes les autres cartes doivent utiliser les espaceurs.

b. Pour les cartes aux positions A à F, enlever la carte aux positions G et/ou H (étape 6.a), puis les quatre espaceurs à six pans qui fixent la carte inférieure suivante, puis enlever la carte. Continuer ainsi jusqu'à ce que la carte à remplacer ait été enlevée.

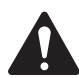

**REMARQUE :** Les réglementations de sécurité des États-Unis et internationales exigent la configuration complète de cet appareil (Q-SYS Core) avant sa mise sous tension. Les huit logements de carte E/S audio désignés A à H doivent inclure une carte E/S audio Q-SYS et un support de fixation ou une plaque arrière (RP-1). Voir Figure 22. Configurer correctement cet appareil sous peine d'annulation de la garantie.

7. Installer la nouvelle carte E/S en inversant les étapes 5 et 6. Veiller à aligner et fixer le support de fixation de carte E/S avant de serrer les espaceurs à six pans ou les vis de fixation de carte. Effectuer les étapes 7 et 8 pour chaque niveau ou couche de cartes à mesure de leur remplacement. Ne pas passer au niveau suivant de cartes tant que le niveau inférieur n'est pas correctement installé.

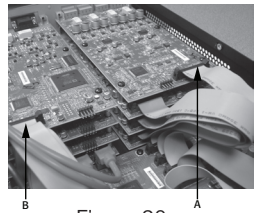

— Figure 20 —

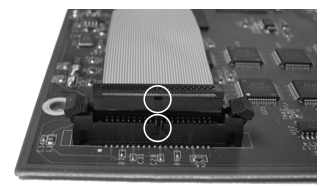

– Figure 21 —

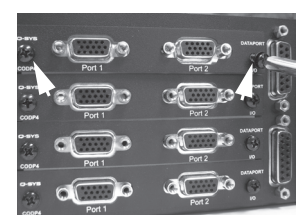

— Figure 22 —

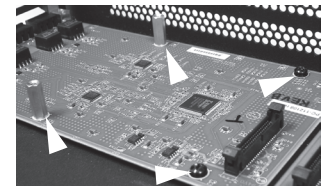

— Figure 23 —

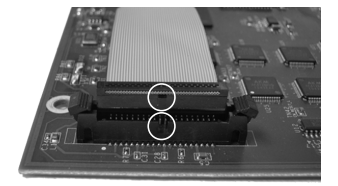

— Figure 24 —

- 8. Rebrancher le câble plat sur la carte E/S en alignant l'ergot du connecteur de câble sur la clavette du connecteur de carte comme illustré à la Figure 24. Pousser doucement sur le connecteur de câble pour loger le câble dans le connecteur de carte. Ensuite, les éjecteurs de câble se verrouilleront en place avec les onglets à la verticale.
- 9. Lors du branchement du câble sur la carte principale du Q-SYS Core, veiller à le brancher sur le bon connecteur. Les connecteurs sur la carte principale du Q-SYS Core sont identifiés par les lettres de logement A à H.

#### Commutateurs Ethernet qualifiés

Q-SYS utilise QoS de couche 3 (DSCP). La mise en œuvre de ce type de QoS sur un commutateur de réseau donnée varie selon le fabricant et le modèle de commutateur. Pour des détails sur la configuration du réseau et du commutateur, voir le fichier d'aide de Q-SYS Designer.

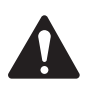

**REMARQUE :** Pour la liste des commutateurs actuellement qualifiés, aller sur qsc.com et rechercher « Q-SYS Switches ».

## Dimensions

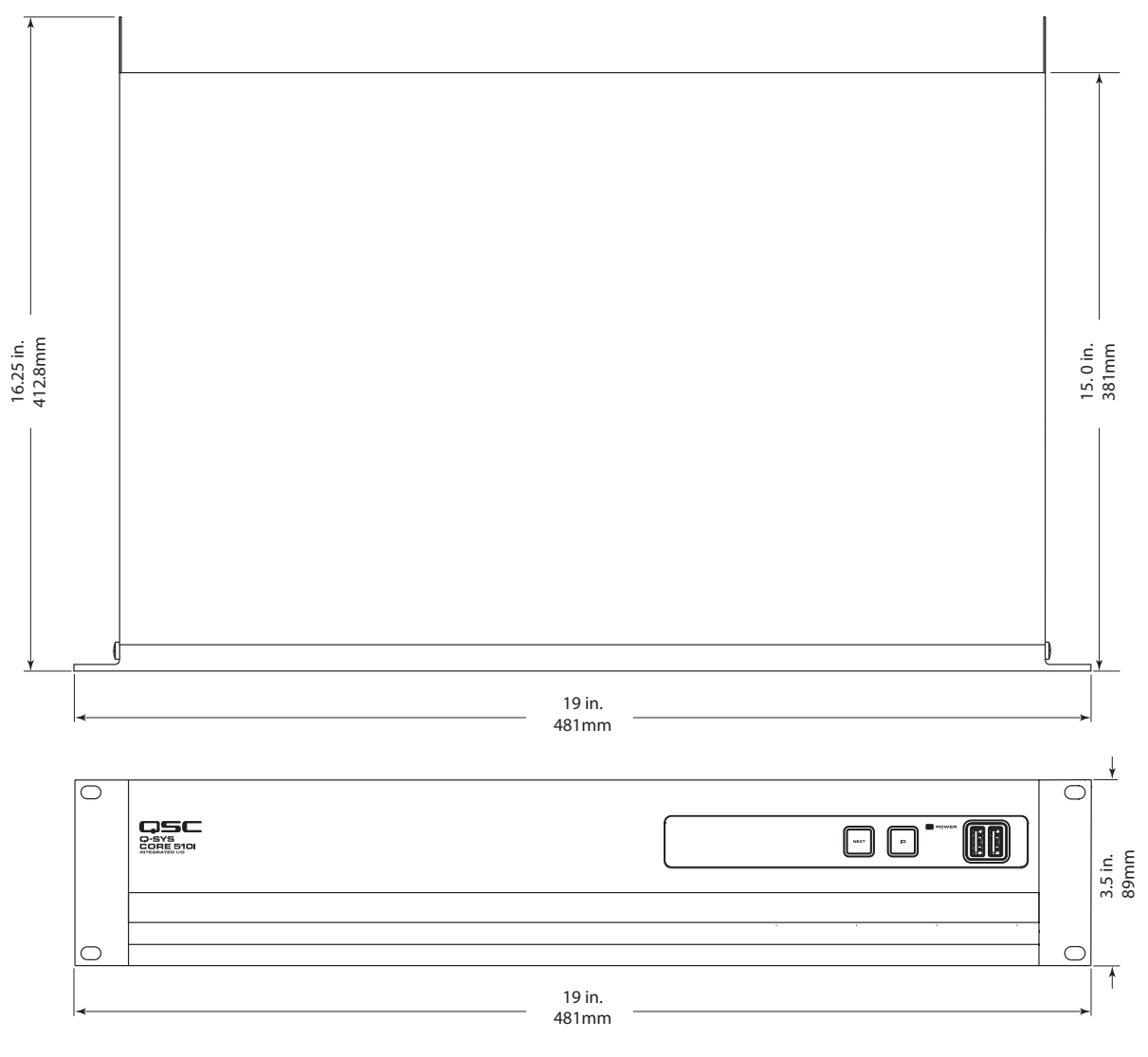

— Figure 25 —

## Caractéristiques techniques du Q-SYS Core 510 Series

| Description                    | Moteur de traitement Audio, Vidéo et Contrôle avec E/S intégrées (ou périphérique Châssis E/S<br>pour extension E/S)                                                                                   |
|--------------------------------|----------------------------------------------------------------------------------------------------|
| Mode de fonctionnement         | Mode « Core » – Moteur de traitement Audio, Vidéo et Contrôle pour système Q-SYS avec 8 logements<br>de carte E/S Type 2 pour l'utilisation d'un grand nombre de canaux                                |
|                                | Mode « I/O Frame » – Extension E/S avec 8 logements de carte E/S Type 2 pour l'utilisation d'un grand<br>nombre de canaux                                                                              |
| Logiciel exigé                 | 6.0.0 ou supérieur                                                                                                    |
| Capacités                      |                                                                                                    |
| Canaux réseau                  | 256 x 256 (mode « Core »), 128 x 128 (mode « I/O Frame »)                                                                                                    |
| E/S                            | 8 logements de carte E/S audio – accepte jusqu'à 128 x 128 canaux E/S embarqués au total                                                                                                    |
| AEC                            | 510i : 64 processeurs à une durée de délai (TL) de 200 ms (disponible en mode « Core » seulement)<br>510c : 16 processeurs à une durée de délai (TL) de 200 ms (disponible en mode « Core » seulement) |
| Lecteur multipiste             | 16 pistes, extensibles à 128 pistes (accessibles en mode « Core » seulement ; NB : des options de mise à niveau à 32, 64 ou 128 pistes sont disponibles.)                                              |
| Lecteur de support             | Environ 14 Go sur le lecteur interne (accessible en mode « Core » seulement ; NB : des options de mise à niveau sont disponibles.)                                                                     |
| Options de carte E/S           | COL4 : carte Line Output (4 canaux)                                                                                                    |
|                                | CODP4 : carte DataPort (4 canaux)                                                                                                    |
|                                | CIML4 : carte Standard Mic/Line Input (4 canaux)                                                                                                    |
|                                | CIML-HP : carte High Performance Mic/Line Input (4 canaux)                                                                                                    |
|                                | CAES4 : carte AES3 Digital I/O (4 x 4 canaux)                                                                                                    |
|                                | CIAES16 : carte AES3 Digital Input (16 canaux)                                                                                                    |
|                                | CCN32 : carte CobraNet Network Bridge (32 x 32 canaux maximum)                                                                                                    |
|                                | CAN32 : carte AVB Network Bridge (32 canaux maximum)                                                                                                    |
|                                | CDN64 : carte Dante Network Bridge (64 x 64 canaux maximum)                                                                                                    |
| Options de lecteur de support  | M2-MD-S : 128 Go                                                                                                    |
|                                | M2-MD-M : 256 Go                                                                                                    |
|                                | M2-MD-L : 512 Go                                                                                                    |
| Options de lecteur multipiste  | MTP-32 : 32 pistes de lecture simultanée de fichier sur support                                                                                                    |
|                                | MTP-64 : 64 pistes de lecture simultanée de fichier sur support                                                                                                    |
|                                | MTP-128 : 128 pistes de lecture simultanée de fichier sur support                                                                                                    |
|                                | * Les options MTP exigent l'achat d'un lecteur de support (128 Go minimum)                                                                                                    |
| Commandes et voyants           |                                                                                                    |
| Commandes du panneau avant     | Touche capacitive d'avancée de page OLED « NEXT »                                                                                                    |
|                                | Touche capacitive « ID »                                                                                                    |
|                                | « Clear Network Settings » invoqué lors d'une pression simultanée sur « NEXT » et « ID »                                                                                                    |
| Connecteurs du panneau avant   | USB AUX : hôte USB x 2 (connecteurs Type A)                                                                                                    |
| Voyants du panneau avant       | Voyant « POWER » bleu                                                                                                    |
|                                | Affichage OLED monochrome 304 x 96                                                                                                    |
| Connecteurs du panneau arrière | RS232 : connecteur D 9 broches mâle                                                                                                    |
|                                | Sortie vidéo : HDMI                                                                                                    |
|                                | USB AUX : hôte USB x 4 (connecteurs Type A)                                                                                                    |
|                                | AUX réseau : gestion de réseau RJ45 10/100/1000 Mbps                                                                                                    |
|                                | GPIO : connecteur D 15 broches femelle x 2 (DA-15)                                                                                                    |
|                                | LAN A : RJ45 1000 Mbps (QLAN, AES67, VoIP, WAN, Media Streaming, etc.)                                                                                                    |
|                                | LAN B : RJ45 1000 Mbps (QLAN, AES67, VoIP, WAN, Media Streaming, etc.)                                                                                                    |
|                                | Alimentation secteur : connecteur CEI                                                                                                    |
| Voyants du panneau arrière     | Voyants Link, Speed et Activity sur tous les ports LAN                                                                                                    |

# Caractéristiques techniques du Q-SYS Core 510 Series

| Divers                                |                                                                                                    |
|---------------------------------------|----------------------------------------------------------------------------------------------------|
| Tension de ligne                      | 100 – 240 V~, 50/60 Hz                                                                                                    |
| Appel de courant                      | 3,7 A max. à 100 V~ (l'appel de courant réel dépend des options de configuration telles que :<br>cartes E/S et/ou chargement Media Drive, DSP et Network)                                                                                                    |
| Plage de température (fonctionnement) | 0 à 50 °C                                                                                                    |
| BTU/h                                 | 600 (estimation de conversion de puissance sous une charge typique)                                                                                                    |
| Humidité relative                     | 5 à 85°%, sans condensation                                                                                                    |
| Cycle de vie du produit (estimation)  | 20 ans                                                                                                    |
| Température de stockage du produit    | -20 à +70 °C                                                                                                    |
| Réglementation                        | FCC 47 CFR Partie 15 Classe A, IC ICES-003, CE (EN55032, EN55035), EU RoHS directive 2011/65/EU, WEEE directive 2012/19/EU, China RoHS directive GB/T26572, EAC, RTL, UL, C-UL                                                                                         |
| Dimensions du produit                 | 89 mm x 483 mm x 381 mm                                                                                                    |
| Dimensions du carton d'expédition     | 17 mm x 60 mm x 51 mm                                                                                                    |
| Poids brut                            | 10,5 kg minimum (l'installation de cartes I/O augmente le poids brut)                                                                                                    |
| Accessoires fournis                   | Un cordon d'alimentation (une des quatre options de cordon disponibles), Consignes de sécurité et déclarations réglementaires (TD-001514-01), kit de connecteur E/S audio (lors de l'achat de cartes E/S avec des borniers de style européen), garantie (TD-000453-01) |

Caractéristiques techniques sujettes à modification sans préavis.

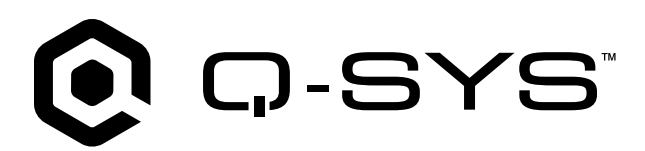

#### Base de connaissances

Trouvez des réponses aux questions les plus courantes, des informations de dépannage, des conseils et des conseils d'utilisation. Lien vers les procédures et ressources d'assistance, y compris l'aide Q-SYS, les logiciels et micrologiciels, les documents de produits et les vidéos de formation. Créez des dossiers de support technique. support.gsys.com

#### Support technique

Reportez-vous à la page Nous contacter du site Web de Q-SYS pour obtenir des informations sur le upport technique et le service clientèle, y compris leurs numéros de téléphone et leurs horaires d'ouverture. asys.com/contact-us/

#### Garantie

Pour obtenir une copie de la garantie limitée QSC, consultez : qsys.com/support/warranty-statement/

© 2025 QSC, LLC Tous droits réservés. QSC, le logo QSC, Q-SYS et le logo Q-SYS sont des marques de QSC, LLC déposées auprès du Patent and Trademark Office aux États-Unis et dans d'autres pays. Des brevets peuvent être déposés ou en cours de dépôt. Toutes les autres marques commerciales appartiennent à leur propriétaire respectif.

qsys.com/patents qsys.com/trademarks